## **Billing to Secondary Payer**

## ShareNote Documentation 12/15/2020

## When billing to secondary you will:

- 1. Search your Note Center for the notes you are needing to bill to the secondary payer.
  - Mark the notes to "Billable" as you normally would.

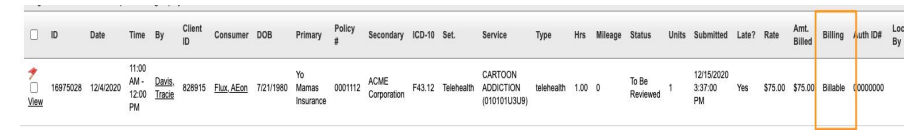

2.Now let's go to Managers> Direct Billing> New Billing Submission

- You will input the date range for the notes you are wanting to bill
- If the notes have not been locked you will check the checkbox to include all billable notes even if not locked
- Check the checkbox to bill to Secondary
- \*\*\*DO NOT CHECK SERVICES\*\*\*

| Select date range f | or billing. Ple       | ease note that only | notes marked as BILLABLE will be include |
|---------------------|-----------------------|---------------------|------------------------------------------|
| From:               |                       | To:                 |                                          |
| 12/4/2020           |                       | 12/4/2020           |                                          |
|                     |                       |                     |                                          |
| Include Assessm     | ents?                 |                     |                                          |
| Bill Corrected Cl   | ients?<br>aims (Only) |                     |                                          |

3.You will **manually** check the insurance billing profile the note(s) need to bill through. \*Please note you can only bill to 1 funding source at a time when billing to secondary.

| Step 2 - Select Service |                                 |  |                                          |                |            |           |           |                   |  |  |  |
|-------------------------|---------------------------------|--|------------------------------------------|----------------|------------|-----------|-----------|-------------------|--|--|--|
| Selec                   | elect Service on which to bill. |  |                                          |                |            |           |           |                   |  |  |  |
|                         | Profile Name                    |  | Service Codes (Click + to view services) | Company<br>NPI | Provider # | Taxonomy  | Tax ID    | Send Staff<br>NPI |  |  |  |
| Ð                       | Yo Mamas<br>Insurance           |  |                                          | 3516872541     | 000000     | 25100000X | 99-696969 | Yes - 01/01/19    |  |  |  |
| Ð                       | ACME CORP                       |  | -                                        | 3516872541     | 000000     | 25100000X | 99-696969 | Yes - 01/01/19    |  |  |  |
| Ð                       | AMERIHEALTH                     |  |                                          | 1234567890     | 1234567    |           |           | No                |  |  |  |

4.Validate Data -

Step 3 - Data Validation Check clients and staff to ensure there are no missing required data fields (checks based on selected criteria) Validate Data All client information is present. Policy # DOB Service First Last Address City State Zip Prim. Dx No records to display. All staff information is present. First Last Licensure No records to display. All required professional staff (therapists) billing profiles are present. Rendering Staff NPI First Last Licensure No records to display. All billing profiles are within the effective date range. Profile Name Start Date End Date No records to display.

5.Add to Production Billing Queue

## **Billing Queue Settings**

O Testing/Report Only

Production BILL

Check here to receive email alert when billing is complete (email address must be in profile)

Click here if you just want to run a report and NOT send to billing queue

Add to Production Billing Queue